## 「電子証明書」の削除方法

- Internet Explorer を起動し、メニューバーより[ツール]→[インターネット オプション]をクリックします。

   コンテンツ]タブをクリックし、[証明書]ボタンをクリックします。 →[証明書]の管理画面が表示されます。
   【個人]タブの一覧に表示される証明書が当該パソコンで取得した証明書です。
   「
   「
   5. 一覧から削除する証明書をクリックし、[削除]ボタンをクリックします。
   ※発行先と有効期限を確認のうえ選択してください。
   (別じる)
- (注) 新しい電子証明書をインストール済の場合は、誤って削除しないよう十分に確認してください。

| 記明書<br>目的(N): くすべ<br>個人 ほかの人 中間証明機                                                                                                    | で><br>関値   信頼されたルート証明科                                                                                                    | 幾関   信頼され:                                                                                                    | た発行元 信頼                                                            | ×<br>されない発行元               |                                    |
|----------------------------------------------------------------------------------------------------|----------------------------------------------------------------------------------------------------|----------------------------------------------------------------------------------------------------|--------------------------------------------------------------------|----------------------------|------------------------------------|
| 発行先<br>10011066230000<br>10011066230000 1001<br>10011066230000 1002<br>10011305830000<br>1001305830000 1001<br>10012654200000<br>10012654200000 1001<br>10015713930000<br>10015713930000 | 発行者           THE TOKUSHIMA BA           THE TOKUSHIMA BA | <b>有効規制版</b><br>2012/04/07<br>2012/04/07<br>2013/03/07<br>2013/03/07<br>2012/03/15<br>2012/03/15<br>2012/04/07<br>2012/04/07 | フレンド約名<br>なし<br>なし<br>なし<br>なし<br>なし<br>なし<br>なし<br>なし<br>なし<br>なし |                            | 削除する証明書をクリックし、[削<br>除]ボタンをクリックします。 |
| インポート(0     エクスポート(       証明書の目的     <すべて>       証明書の詳細について表示します                                                                                                    | E)                                                                                                    |                                                                                                    |                                                                    | 詳細設定(A)<br>表示(V)<br>閉じる(C) |                                    |